# Scheduled Reports – VSys Anywhere (Spring 2025)

Scheduled tasks are tasks for VSys to perform without interaction - things such as completing an export, running a report, sending e-mails, etc.

## Concepts

- Tasks are the actions being done: running a report, sending an export, sending notifications, etc.
- Task groups are groups of actions (tasks) that can be scheduled. This is what runs them and where the schedule piece is.
- A task group is comprised of at least one task, and each task group has a status (inactive or not), a schedule (manual or otherwise), and optional notification lists.

#### Plan ahead:

Have your report ready:

- Does it use relative dates?
- Properly filtered?
- Recommendation: Run it a few times manually in the same type situation before you schedule it.

#### Are you emailing it?

• Have addresses of who it is going to

Note: NOT all reports can be scheduled here (most can). Only assignment calendar (RTF/PDF), custom column, program statistics and reports based on custom reports can be chosen here.

#### 1. Get your report

#### Head to your **My Reports**

| Download                                                                                                    | Status                                                                                | Completed             | Cancel | $\downarrow$ Submitted |
|----------------------------------------------------------------------------------------------------|---------------------------------------------------------------------------------------|-----------------------|--------|------------------------|
| <ul> <li>Weekend missed shifts<br/>(results)</li> <li>View results as listing</li> <li>Forward results</li> <li>Processing log</li> <li>Properties/settings</li> <li>Run again</li> </ul> | Finished; 7 records<br>Successfully run by VOXI<br>version 4.1.0.656 on<br>20.2.0.195 | 04/22/2025<br>12:03PM | Delete | 04/22/2025<br>12:03PM  |

Click Run again on the report you want to schedule.

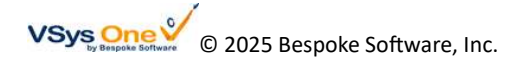

| https://melissa.vsysanywhere.com/pages/tool/326JQUXT2SUPLDTZ?recover=HCMBKESGV189JAMS&base=any.reports.tabular | 67% |  |
|----------------------------------------------------------------------------------------------------|-----|--|
| Weekend missed shifts                                                                                          |     |  |
| Data source                                                                                                    |     |  |
| Report settings                                                                                                |     |  |
| E-mail results to mbergin@vsysone.com when complete                                                            |     |  |

When it comes up on screen, copy the URL somewhere you can copy it from later – Notepad, Word, etc.

# 2. Setting up a Scheduled Task

Start from Scheduled Tasks -> Create new.

| Task: Monday morning missed shift                                                   | ×                           |
|-------------------------------------------------------------------------------------|-----------------------------|
| Description                                                                         |                             |
| Monday morning missed shift                                                         |                             |
| Ownership tags                                                                      |                             |
| Inactive                                                                            |                             |
| User code                                                                           |                             |
|                                                                                     |                             |
| Schedule                                                                            | Ŀ                           |
| Prevent running if already run recently                                             |                             |
| Options                                                                             | <b>(</b>                    |
| "Run again" URL                                                                     |                             |
| https://melissa.vsysanywhere.com/pages/tool/326JQUXT2SUPLDTZ?recover=HCMBKESGV189JA | MS&base=any.reports.tabular |
| Report name: Weekend missed shifts Type: Custom column report                       |                             |
| Delivery methods                                                                    |                             |
| ×E-mail ×                                                                           |                             |

### Most of the fields have common uses, but a few specific things to know:

Use **"Run again" URL** to choose a saved report. Remember that URL we grabbed at the start? Paste that in that field.

Note: It pulls the Report name from the original report.

## Select your **Delivery Method** to **E-mail**.

That will offer you more fields about how it should be sent.

| E-mail                     |                       |                                                                             |
|----------------------------|-----------------------|-----------------------------------------------------------------------------|
| E-mail subject             |                       |                                                                             |
| Monday morning             |                       |                                                                             |
| E-mail body                |                       |                                                                             |
| E-mail stuff               |                       |                                                                             |
|                            |                       |                                                                             |
|                            |                       |                                                                             |
| ender e-mail address       | Sender name           |                                                                             |
| mbergin@vsysone.com        | M Bergin              |                                                                             |
| ecipient e-mail address(s) | Recipients from lists |                                                                             |
| mbergin@vsysone.com        |                       | Include people as recipients if they're referenced in the report/export     |
| c: e-mail address(s)       | cc: from lists        |                                                                             |
|                            |                       | Include people as cc: recipients if they're referenced in the report/export |
| c: be-mail address(s)      | bcc: from lists       |                                                                             |
|                            |                       | Include people as bcc: recipients if they're referenced in the report/expo  |
|                            |                       |                                                                             |
| nments                     |                       |                                                                             |
|                            | 4                     |                                                                             |
|                            | ////                  |                                                                             |
| Save as a copy             |                       |                                                                             |
| See changes                |                       |                                                                             |
|                            |                       | Save 🖬 🗎 Cancel 🛇                                                           |

The **Sender** is e-mail address and name of the "sender" for these e-mails.

**Recipients** are one or more explicit e-mail addresses to receive this report. When including more than one recipient, separate their e-mail addresses with commas, e.g. **someone@vsysone.com,someoneelse@gmail.com**.

*Tip: Have a couple reports to schedule? Get the first one correct, then use the* **Save as Copy** *checkbox as the base of the later ones.* 

# 3. Set up the Scheduled Task Group

#### Move to Scheduled Task Groups -> Create new

Give your task group a descriptive name. Add ownership tags if used. Then jump to the bottom, and add a comment to help out future you. (And others in your system.)

#### <u>The Tasks</u>

Add in the task previously made from the dropdown.

#### The Schedule

This tells when these tasks run. *Best practice: leave it at Daily, and use the other fields to limit the time/dates.* 

| Scheduled task group                                                                                                    | ×  |
|----------------------------------------------------------------------------------------------------|----|
| Description<br>Monday morning reports                                                                                                    | -0 |
| Ownership tags                                                                                                    |    |
| Tasks                                                                                                    | 0  |
| Task 1         Task 2         Task 3         Task 4         Task 5         Task 6         Task 7         Task 8         Task 9           Monday moming missed shift         •         •         •         •         •         •         •         •         •         •         •         •         •         •         •         •         •         •         •         •         •         •         •         •         •         •         •         •         •         •         •         •         •         •         •         •         •         •         •         •         •         •         •         •         •         •         •         •         •         •         •         •         •         •         •         •         •         •         •         •         •         •         •         •         •         •         •         •         •         •         •         •         •         •         •         •         •         •         •         •         •         •         •         •         •         •         •         •         •         •         •         • |    |
| Task 10                                                                                                    |    |
| Schedule                                                                                                    | Ŀ  |
| Schedule method     Time of day (6am)     Skip if later than     Don't warn about being late uness late by at least       Daily     6am     0     (minutes)     3 0     (hours)                                                                                                    |    |
| Days of week Days of month Months of year                                                                                                    |    |
| First date eligible Last date eligible Not between (min) Not between (max) Excluded helidays                                                                                                    |    |
| Notifications                                                                                                    | Å  |
| Send results notification e-mail                                                                                                    |    |
| Comments                                                                                                    |    |
|                                                                                                    |    |

#### **Notifications**

Notifications are optional. But if you are not receiving the report yourself, it's a way to monitor it ran as expected.

| Notifications                                       |                               |                            |                           |
|-----------------------------------------------------|-------------------------------|----------------------------|---------------------------|
| ✓ Send results notification e-mail                  |                               |                            |                           |
| Send notifications when Compress notifications when | otifications into a .zip file |                            |                           |
| Notification e-mail subject                         | Notification sender name      | Notification sender e-mail | Notification "bounces-to" |
| Monday report errors                                | Melissa Bergin                | mbergin@vsysone.com        |                           |
| Recipients                                          | Recipients (cc)               | Recipients (bcc)           |                           |
| mbergin@vsysone.com                                 |                               |                            |                           |
| E-mail body                                         |                               |                            |                           |
| Message about this report.                          |                               |                            |                           |
|                                                     |                               |                            |                           |
|                                                     | 2                             |                            |                           |
|                                                     |                               |                            |                           |
|                                                     |                               |                            |                           |